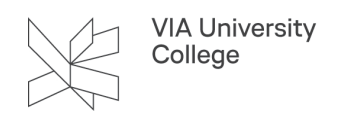

# **Academic Search Premier**

Denne vejledning henvender sig til studerende og ansatte, der gerne vil have mere viden om søgning i databasen Academic Search Premier

#### Om databasen

Udgives af Ebsco Publishing

**Indhold:** Multidisciplinære database indenfor alle fagområder, f.eks. Antropologi, Humaniora, Naturvidenskab, Psykologi, samfundsvidenskab.

**Omfang:** Indeholder artikler i fuldtekst fra mere end 3100 tidsskrifter, herunder næsten 2700 peer-reviewed titler. Udover den fulde tekst er der indeksering og abstracts for mere end 8500 tidsskrifter.

Type: Bibliografisk database

Søgesprog: Søgesproget er Engelsk.

Geografisk dækning: International, men med hovedvægt på USA og Storbritannien.

Dokumenttyper: Artikler, anmeldelser, tidsskrifter

#### Adgang

Adgang til Academic Search Premier (Adgang udenfor VIA: Vælg VIA University College som din institution. Brug dit login til MitVIA. Husk at angive hele mailadressen.)

#### Trunkering og maskering

\* = Søger på alle endelser: child\* finder poster med ordet child eller childhood eller...

? = erstatter et bogstav: ne?t finder poster med ordet neat eller next, men ikke net

# = erstatter et bogstav ne#t finder poster med ordet net, men også neat osv...

#### Søgning - Advanced search

- 1. Ved hjælp af Select a Field, kan søgningen indsnævres til f.eks. forfatter, titel eller emneord.
- 2. Du kan kombinere dine søgeord ved at anvende de boolske operatorer AND, OR & NOT
- 3. I venstre side kan søgningen afgrænses ved hjælp af "Refine your results"
- 4. Vælg titel for at se abstract m.v.

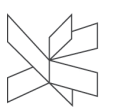

VIA University College

- 5. Ved gennemgang af søgeresultatet er det muligt at gemme enkelte referencer ved at klikke på Add to folder.
- 6. Vælg folder for at se de gemte referencer. I folder kan du bl.a. eksportere referencerne til et referencehåndteringsværktøj som f.eks Zotero eller Mendeley. For at anvende folderens muligheder fuldt ud skal du oprette en EBSCOhostkonto.
- 7. Søgehistorie Search history: her kan du genfinde, kombinere og redigere tidligere søgninger
- 8. Brug Subject Terms (Thesaurus) kontrolleret emneordsregister med ordforklaringer for at finde egnede søgetermer, som sikrer en mere præcis søgning, da du bruger databasens søgetermer.
- 9. Specifik hjælp kan hentes øverst i højre hjørne under Help

| New Search Publicatio                                                                                                    | un SuljectTerms                                                                                                    |                                                                                           |                                                                                                    | Sign in 🕊 Folder Preferences Languages - He |  |  |
|----------------------------------------------------------------------------------------------------|----------------------------------------------------------------------------------------------------|-------------------------------------------------------------------------------------------|----------------------------------------------------------------------------------------------------|---------------------------------------------|--|--|
| 2                                                                                                    | Searching Academic Search Metrory -                                                                                                    | Select a Field (optional) =<br>Select a Field (optional) =<br>Select a Field (optional) = | Search<br>Create Alert<br>Charle To Company of the Company of the Compan | 6 8 9                                       |  |  |
| Search History/Aler<br>Pirt Search Hatery Bat                                                                                                | rta<br>Hers Searchas – Batrieva Alerta – Saiva Searches / Alerta                                                                                                    |                                                                                           |                                                                                                    |                                             |  |  |
| <ul> <li>Select / deselect all</li> </ul>                                                                                                    | Search with AND Search with OR Delete Searches                                                                                                    |                                                                                           |                                                                                                    | Refresh Search R                            |  |  |
| Search ID#*                                                                                                    | Search Terms                                                                                                    |                                                                                           | Search Options                                                                                                    | Actions                                     |  |  |
| 3                                                                                                    | bussing AND splituality                                                                                                    |                                                                                           | Limiturs - Published Date: 20050191-20211231<br>Expanders - Apply equivalent subjects<br>Search modes - Boolean/Phrase                                                                                                    | 🗟 Yine Basalta (81) 🖬 Yine Details 🖉 Edit   |  |  |
| Refine Results                                                                                                    | Search Results: 1 - 20 of 80                                                                                                    |                                                                                           |                                                                                                    | Relevance + Page Options + Share            |  |  |
| Current Search                                                                                                    | Experience of Spiritual Dryness                                                                                                    | 1. Experience of Spiritual Dryness and Acedia Symptoms in Seventh-Day Adventist 4         |                                                                                                    |                                             |  |  |
| Boolean/Phrase:<br>Issuing AND spirituality<br>Expanders<br>Apply equivalent<br>subjects<br>Limiters<br>Published Date:<br>2005/101-20211231 | By: Bissing, And; Stack, Loudy: van Treeck, Kaus. Journal of Religion & Health, Ap/2012, Vol. 60 Inso 2, ptml 208, 20p. 1 Diagram, 7 Chans. DOI: 10.1187/s10346-428-81092-7.         Academic<br>Journal       Academic<br>Bissing         More all 9 Insignation       Image: Academic and the Insignation of Academic and the Insignation of Academic and the Insignation of Academic and the Insignation of Academic and the Insignation of Academic and the Insignation of Academic and the Insignation of Academic and The Insignation of Academic and The Insignating Academic and The Insignating Academic and The Insig |                                                                                           |                                                                                                    |                                             |  |  |

### Gem søgning / Opret Alerts

Når du har oprettet en konto så kan du gemme dine søgninger eller opsætte alerts (nyhedsovervågning) på f.eks nyeste tidsskriftsnummer eller faglige emner/dine søgninger. Dette gøres fra Search History

| Search History/Alerts                                                |                                                       |             |  |  |  |  |
|----------------------------------------------------------------------|-------------------------------------------------------|-------------|--|--|--|--|
| Print Search                                                         | History Retrieve Searches Retrieve Alerts Save Search | es / Alerts |  |  |  |  |
| Select / deselect all Search with AND Search with OR Delete Searches |                                                       |             |  |  |  |  |
|                                                                      | Search ID# Search Terms                               |             |  |  |  |  |
|                                                                      | S1 S1 bussing AND spirituality                        |             |  |  |  |  |

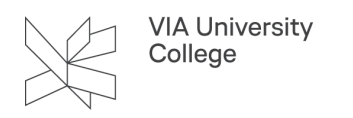

## Brug for mere hjælp? Kontakt: Grethe Kristensen, grkr@via.dk